**DB SCHENKER DB SCHENKER connect spot bookings** 

(connect 4 land)

Stornierungsprozess der Transportversicherung bei einer über DB Schenker | connect spot bookings gebuchten Transportversicherung

Frankfurt | Dezember 2024

## Transportversicherung stornieren - spot bookings (1/2)

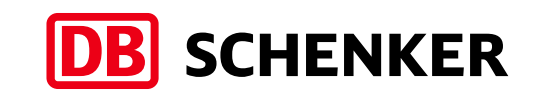

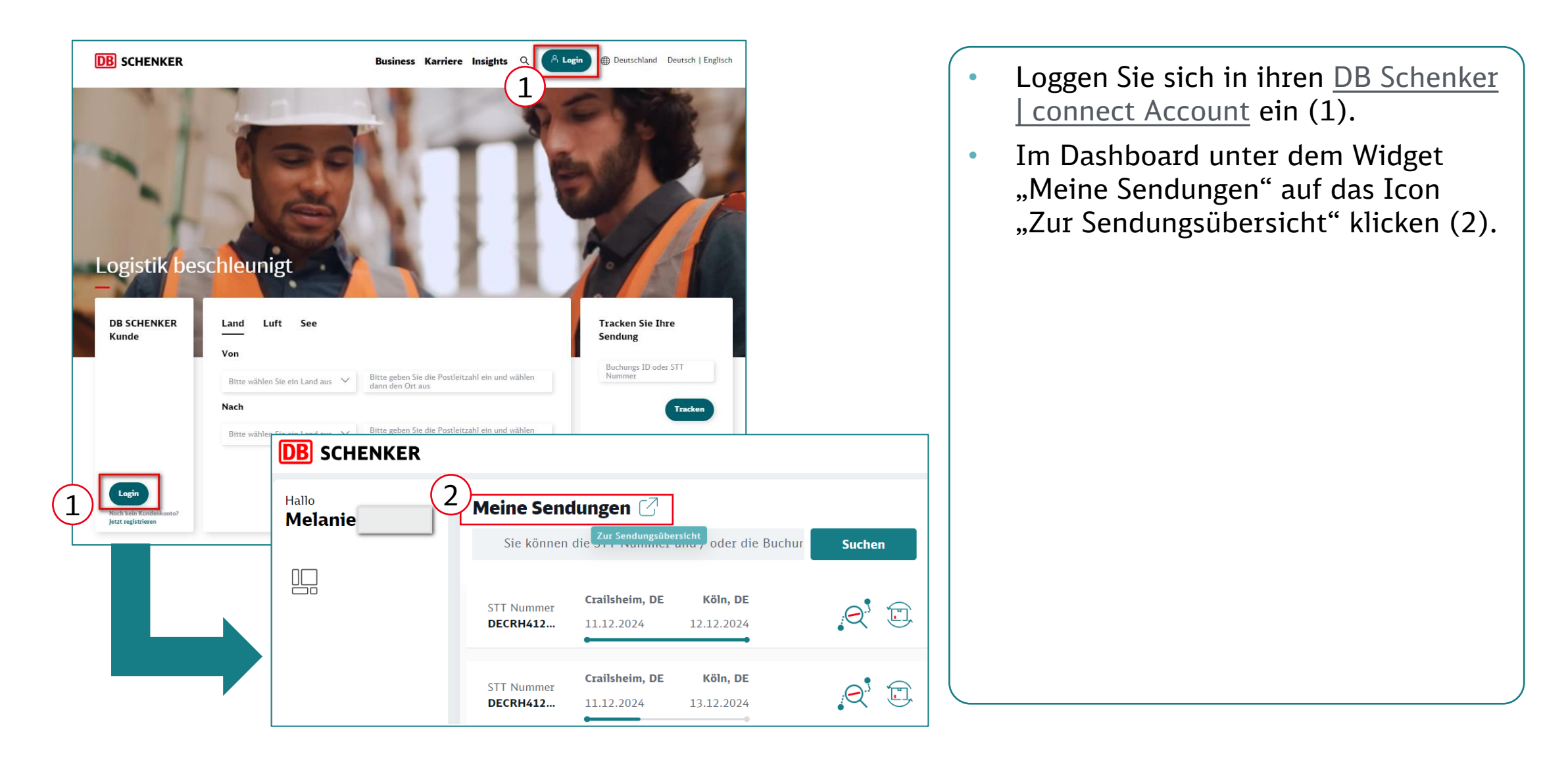

## Transportversicherung stornieren - spot bookings (2/2)

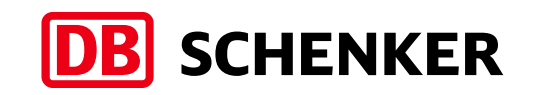

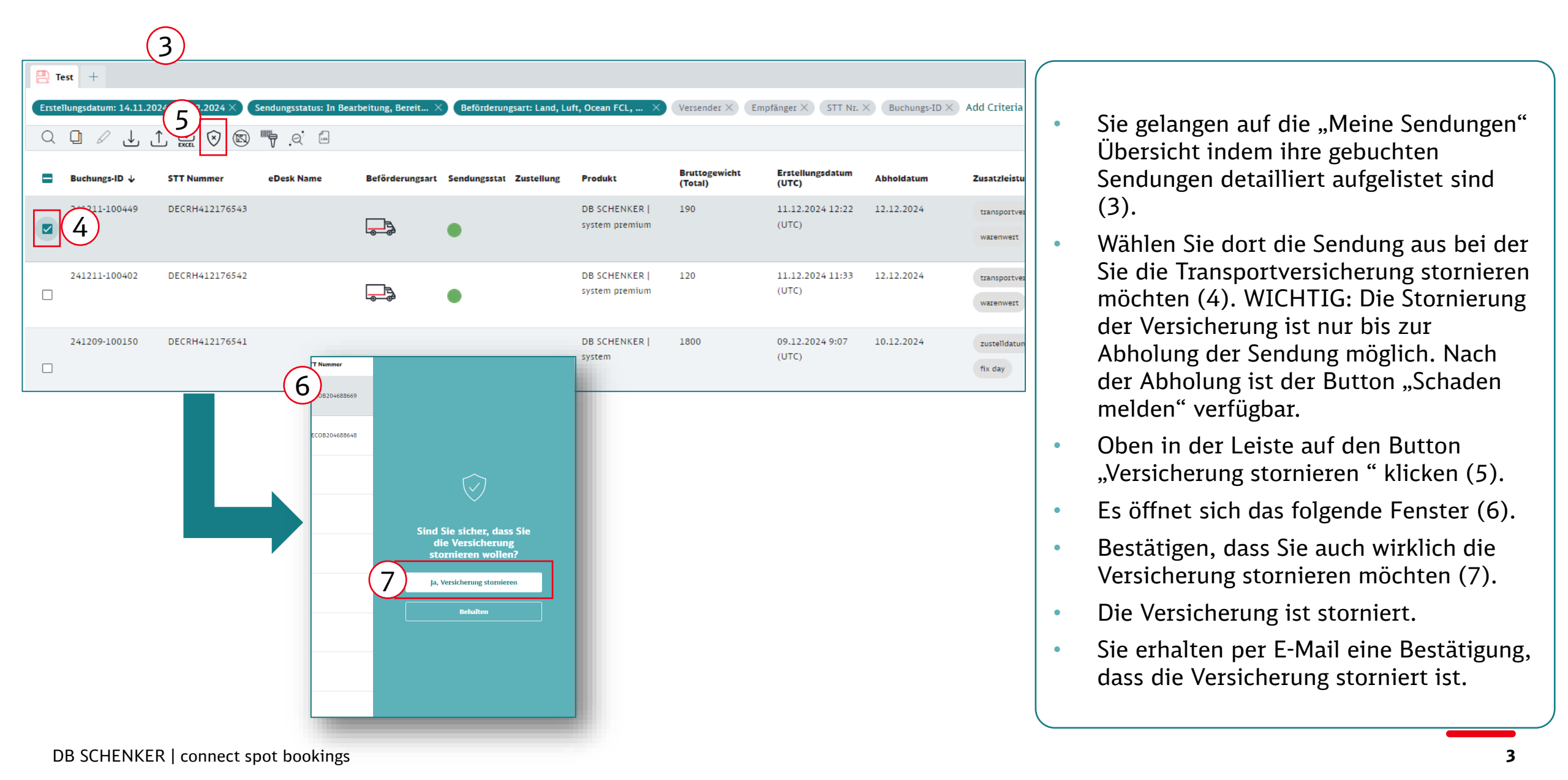

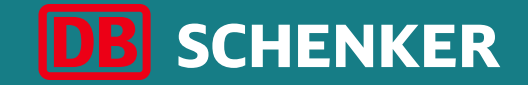

## Vielen Dank